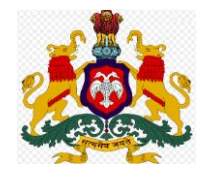

### **Department Of Public Instruction**

## Karnataka

\*\*\*\*\*\*\*\*\*\*\*\*

## **Specified Post Examination Application**

**Developed By** 

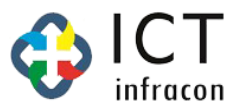

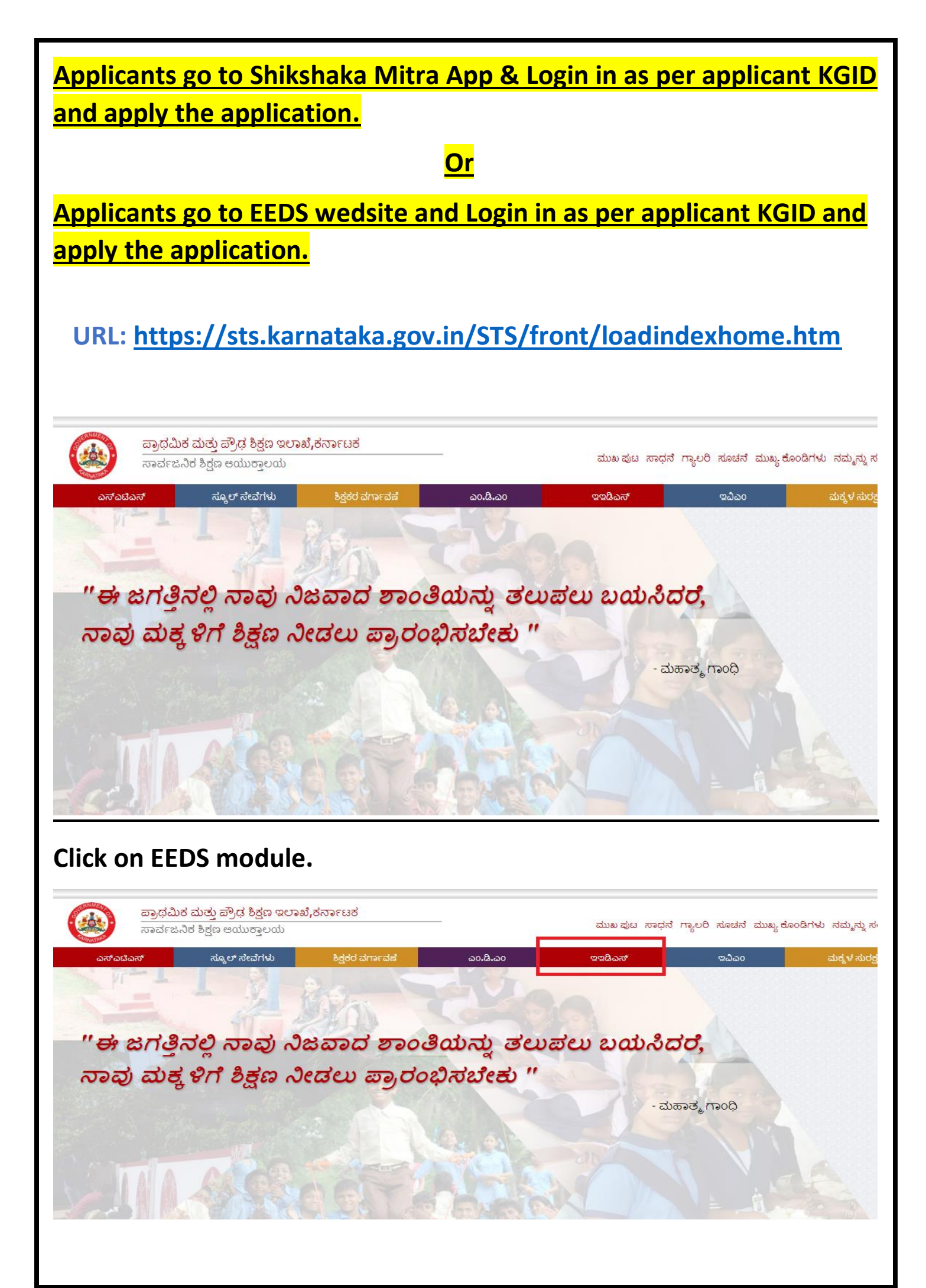

|                   | STRANMENTA                  |      |
|-------------------|-----------------------------|------|
|                   |                             |      |
| Click Here To Do  | umload Shikahaka Mitta      |      |
| Mobile Applicatio | n<br>tah Shilahaba Mitua Mf | A.T. |
| Application Video |                             | Jone |
| employee          | O OFFICE O SCH              | IOOL |
|                   |                             |      |
| Username          |                             |      |
| Password          |                             | ۲    |
| Capteha           | 56669                       | 2    |
| 🔹 English 🔿 F     | Kannada                     |      |
|                   | LOGIN                       |      |
|                   | RESET                       |      |
| For               | rgot Password?              |      |
|                   | Support Mail:               |      |
| S                 |                             |      |

- Select the "Employee" option button.
- Enter the "Username and Password"
- Enter the Captcha
- Then Click on Login Button

Once login in the page, Click on "Specified Post Examination application" menu.

After that open the application form with applicant photo and KGID datas as per EEDS. Applicant should select the all mandatory fields.

| TEACHER EXAM                       |                                                          |                                           |                                      | Department Of Public I                   | nstruction, Karnataka (Test Server | r)                   |               |                   | <b>A</b>             |
|------------------------------------|----------------------------------------------------------|-------------------------------------------|--------------------------------------|------------------------------------------|------------------------------------|----------------------|---------------|-------------------|----------------------|
| XXXXXXXX<br>EMPOYEE XXXXXXX        | Specified P                                              | Post Exam Aj                              | oplication (2021-202                 | 2)                                       |                                    |                      |               |                   |                      |
|                                    | Basic Deta                                               | ails<br>PHOTO *                           | 2) KGID NO "                         | 3) NAME OF TEACHER                       |                                    | 4) SCHOOL_CATEGORY * |               | 5)DOB*            |                      |
|                                    |                                                          |                                           |                                      |                                          |                                    | PRIMARY              |               | 22-MAY-1966       |                      |
|                                    |                                                          |                                           | 6) GENDER *                          | 7) PRESENT WORKING                       | SCHOOL OFFICE*                     |                      |               | 8) PRESENT SCHOO  | LENTRY DATE          |
|                                    |                                                          |                                           | MALE                                 | GOVT. P.U. COLLEGE                       | C.G. HALLI (29130104404)           |                      |               | 31-OCT-2019       |                      |
|                                    |                                                          |                                           | 9) DRESENT CADRE                     |                                          | 10) PRESENT DESIGNATION *          |                      | 11) DRESENT S | URIECT AND MEDIUM |                      |
|                                    |                                                          |                                           | ವ್ರಾದಮಿಕ ಶಾಲಾ ಶಿಕಕರು                 | PST)                                     | ವಾದಮಿಕ ಶಾಲಾ ಶಿಕಕರು(PST)            |                      | ವಿಜಾನ_ತಲಗು    | ODJECT AND MEDION |                      |
|                                    |                                                          |                                           | J. 4                                 |                                          |                                    |                      |               |                   |                      |
|                                    |                                                          |                                           | 12) DATE OF ENTRY IN                 | TO SERVICE *                             | 13) PROBATION DECLARATION DATE     | 14) MC               | BILENO        |                   |                      |
|                                    | 15) OFFICE BE<br>VES ONO<br>16) APPLY FOF<br>Block Resou | EARER?*<br>D<br>R*<br>urce person 🗆 Clus: | ter Resource Person                  |                                          |                                    |                      |               |                   |                      |
|                                    | Upload De                                                | ocument                                   |                                      |                                          |                                    |                      |               |                   |                      |
|                                    | 17) Post Gradu                                           | uation *                                  |                                      |                                          | O YES O NO                         |                      |               |                   |                      |
|                                    | 18) Degree Gra                                           | aduation *                                |                                      |                                          | O YES O NO                         |                      |               |                   |                      |
|                                    | 19) MPhil/PhD                                            | -                                         |                                      |                                          | O YES 💿 NO                         |                      |               |                   |                      |
|                                    | 20) Computer 1                                           | Training From keonic                      | s (ó months) / computer literacy tes | t (CLT) exam certificate *               | O YES 💿 NO                         |                      |               |                   |                      |
|                                    | 21) Articles Pul                                         | blished in State/Nati                     | onal/International level News paper  | related to Education *                   | O YES O NO                         |                      |               |                   |                      |
|                                    | Service D                                                | etails                                    |                                      |                                          |                                    |                      |               |                   |                      |
| HER EXAM<br>XXXXX<br>POYEE XXXXXXX | YES      N     16) APPLY FC     Block Resc               | NO<br>DR*<br>ource person                 | ster Resource Person                 | Department Of Public                     | Instruction, Karnataka (Test Serve | r)                   |               |                   | ۵                    |
|                                    | Upload D                                                 | Document                                  |                                      |                                          |                                    |                      |               |                   |                      |
|                                    | 17) Post Grad                                            | luation *                                 |                                      |                                          | ⊖ YES ⊙ NO                         |                      |               |                   |                      |
|                                    | 18) Degree G                                             | raduation *                               |                                      |                                          | O YES O NO                         |                      |               |                   |                      |
|                                    | 19) MPhil/Phi                                            | D-                                        |                                      |                                          | ⊖ YES ⊙ NO                         |                      |               |                   |                      |
|                                    | 20) Computer                                             | r Training From keoni                     | cs (ó months) / computer literacy te | st (CLT) exam certificate *              | ⊖ YES ⊙ NO                         |                      |               |                   |                      |
|                                    | 21) Articles P                                           | ublished in State/Nat                     | tional/International level News pape | er related to Education *                | O YES O NO                         |                      |               |                   |                      |
|                                    | Sr. No.                                                  | Division                                  | District                             | Block                                    | School/Office                      | Zone                 | From Date     | To Date           | Experience(In Years) |
|                                    | 1                                                        | Banglore(1)                               | DAVANAGERE(2914)                     | DAVANAGERE(5)(291403)                    | GHPS                               | с                    | 07-JUL-1994   | 04-JUL-2000       | 6                    |
|                                    | 2                                                        | Banglore(1)                               | DAVANAGERE(2914)                     | DAVANAGERE(S)(291403)                    | GLPS                               | с                    | 05-JUL-2000   | 18-OCT-2005       | 5.29                 |
|                                    | 3                                                        | Banglore(1)                               | DAVANAGERE(2914)                     | CHANNAGIRI(291401)                       | GIC                                | A                    | 19-OCT-2005   | 16-JUL-2012       | 6.75                 |
|                                    | 4                                                        | Banglore(1)                               | DAVANAGERE(2914)                     | JAGALUR(291406)                          | GOVT MODEL                         | A                    | 17-JUL-2012   | 30-OCT-2019       | 7.29                 |
|                                    | 5                                                        | Banglore(1)                               | CHITRADURGA(2913)                    | CHITRADURGA(291301)                      | GOVT. P.U.                         | с                    | 31-OCT-2019   | 07-DEC-2021       | 2.11                 |
|                                    | DECLARATIO                                               | DN *<br>leclare that if any info<br>-2021 | rmation provided by me is found fal  | se, my application may be rejected at an | y point of time                    |                      |               | Draft Save        | Final Submit Reset   |

After that applicants verifing the appearing datas & Applicant should select the option buttons.

If applicant is eligiable for 2 or 3 posts. Applicant can select the all check box buttos.

|        | =              |                      |                                    | Department Of Publi             | ic Instruction, Karnataka (Test Server) |      |             |             |                      |
|--------|----------------|----------------------|------------------------------------|---------------------------------|-----------------------------------------|------|-------------|-------------|----------------------|
|        | O YES 💿        | NO                   |                                    |                                 |                                         |      |             |             |                      |
| XXXXXX | 16) APPLY F    | DR*                  |                                    |                                 |                                         |      |             |             |                      |
|        | Block Res      | ource person 🗆 C     | luster Resource Person             |                                 |                                         |      |             |             |                      |
|        | Upload I       | Document             |                                    |                                 |                                         |      |             |             |                      |
|        | 17) Post Gra   | duation *            |                                    |                                 | O YES O NO                              |      |             |             |                      |
|        | 18) Degree (   | iraduation *         |                                    |                                 | O YES O NO                              |      |             |             |                      |
|        | 19) MPhil/Ph   | D.                   |                                    |                                 | O YES O NO                              |      |             |             |                      |
|        | 20) Compute    | r Training From keo  | nics (ó months) / computer literac | y test (CLT) exam certificate * | O YES O NO                              |      |             |             |                      |
|        | 21) Articles F | Published in State/N | ational/International level News p | aper related to Education *     | O YES O NO                              |      |             |             |                      |
|        | Service        | Details              |                                    |                                 |                                         |      |             |             |                      |
|        | Sr. No.        | Division             | District                           | Block                           | School/Office                           | Zone | From Date   | To Date     | Experience(In Years) |
|        | 1              | Banglore(1)          | DAVANAGERE(2914)                   | DAVANAGERE(5)(291403)           | GHPS                                    | с    | 07-JUL-1994 | 04-JUL-2000 |                      |
|        | 2              | Banglore(1)          | DAVANAGERE(2914)                   | DAVANAGERE(S)(291403)           | GLPS                                    | с    | 05-JUL-2000 | 18-OCT-2005 | 5.29                 |
|        | 3              | Banglore(1)          | DAVANAGERE(2914)                   | CHANNAGIRI(291401)              | GJC                                     | A    | 19-OCT-2005 | 16-JUL-2012 | 6.75                 |
|        | 4              | Banglore(1)          | DAVANAGERE(2914)                   | JAGALUR(291406)                 | GOVT MODEL                              | A    | 17-JUL-2012 | 30-OCT-2019 | 7.29                 |
|        |                |                      |                                    |                                 |                                         |      |             |             |                      |

#### Applicant should upload the Documents as per requiremets.

- Post Graduation (Convocation certificate or Provisional certificate)
- Degree Graduation (Convocation certificate or Provisional certificate) (\*\*Only Primary Applicants\*\*)
- MPhil/PHD (Convocation certificate or Provisional certificate)
- Computer Training from Keonics (6 months) or CLT Exam Ceritficate
- Articles Pulished in State/National/International level News paper In that new paper front page scan and upload.

| =            |                        |                                     | Department Of Public           | Instruction, Karnataka (Test Server) |        |                       |             |                      |
|--------------|------------------------|-------------------------------------|--------------------------------|--------------------------------------|--------|-----------------------|-------------|----------------------|
|              |                        |                                     |                                |                                      |        |                       |             |                      |
|              |                        | 12) DATE OF ENTR                    | Y INTO SERVICE *               | 13) PROBATION DECLARATION DATE *     | 14) MO | BILE NO *             |             |                      |
|              |                        | 07-JUL-1994                         |                                | 02-JAN-1997                          |        |                       |             |                      |
| 15) OFFICE   | BEARER?*               |                                     |                                |                                      |        |                       |             |                      |
| 🔾 yes 🖸      | NO                     |                                     |                                |                                      |        |                       |             |                      |
| 16) APPLY    | FOR                    |                                     |                                |                                      |        |                       |             |                      |
| Block R      | esource person 🗆 Cl    | uster Resource Person               |                                |                                      |        |                       |             |                      |
| Upload       | Document               |                                     |                                |                                      |        |                       |             |                      |
| 17) Post Gr  | aduation *             |                                     |                                | ⊙ YES ◯ NO                           | Choos  | File No file chosen   |             |                      |
| 18) Degree   | Graduation *           |                                     |                                | ⊙ YES ◯ NO                           | Choose | File No file chosen   |             |                      |
| L9) MPhil/I  | PhD -                  |                                     |                                | ⊙ YES ○ NO                           | Choose | File No file chosen   |             |                      |
| 20) Compu    | ter Training From keor | nics (ó months) / computer literacy | rtest (CLT) exam certificate * | ⊙ YES () NO                          | Choos  | File No file chosen   |             |                      |
| 21) Articles | Published in State/Na  | ational/International level News p  | aper related to Education *    | ⊙ YES () NO                          | Choos  | a File No file chosen |             |                      |
| Service      | Details                |                                     |                                |                                      |        |                       |             |                      |
| Sr. No.      | Division               | District                            | Block                          | School/Office                        | Zone   | From Date             | To Date     | Experience(In Years) |
| 1            | Banglore(1)            | DAVANAGERE(2914)                    | DAVANAGERE(S)(291403)          | GHPS                                 | с      | 07-JUL-1994           | 04-JUL-2000 | 6                    |
| 2            | Banglore(1)            | DAVANAGERE(2914)                    | DAVANAGERE(5)(291403)          | GLPS                                 | с      | 05-JUL-2000           | 18-OCT-2005 | 5.29                 |
| 3            | Banglore(1)            | DAVANAGERE(2914)                    | CHANNAGIRI(291401)             | GIC·                                 | А      | 19-OCT-2005           | 16-JUL-2012 | 6.75                 |
| 4            | Banglore(1)            | DAVANAGERE(2914)                    | JAGALUR(291406)                | GOVT                                 | A      | 17-JUL-2012           | 30-OCT-2019 | 7.29                 |
|              | Decision (4)           | CUITE A DUD CA (0040)               | 0117040110040040040            | CONTROL                              | -      |                       |             |                      |

#### Then select the declaration button & Click on Draft save button.

|                                                                                                    |                                                                                                    | 12) DATE OF SHITS                                                                                                    | VINTO SERVICE -                                                                                                    | 12) PROPATION DECLARATION DATE:                                                                                                    |                                                                                                    | DRUE NO -                                                                                                    | LE NO *     |                     |  |  |  |
|----------------------------------------------------------------------------------------------------|----------------------------------------------------------------------------------------------------|----------------------------------------------------------------------------------------------------|----------------------------------------------------------------------------------------------------|----------------------------------------------------------------------------------------------------|----------------------------------------------------------------------------------------------------|----------------------------------------------------------------------------------------------------|-------------|---------------------|--|--|--|
|                                                                                                    |                                                                                                    | 07-JUL-1994                                                                                                    | TINTO SERVICE                                                                                                    | 02-JAN-1997                                                                                                    | 14/ 14                                                                                                    | JEILEINO                                                                                                    |             |                     |  |  |  |
| 15) OF                                                                                                    | ICE BEARER?"                                                                                                    |                                                                                                    |                                                                                                    |                                                                                                    |                                                                                                    |                                                                                                    |             |                     |  |  |  |
| 16) API                                                                                                    | LY FOR*                                                                                                    | Tustar Resource Darson                                                                                                    |                                                                                                    |                                                                                                    |                                                                                                    |                                                                                                    |             |                     |  |  |  |
| Unla                                                                                                    | d Decument                                                                                                    | laster Resource Person                                                                                                    |                                                                                                    |                                                                                                    |                                                                                                    |                                                                                                    |             |                     |  |  |  |
| 17) Pos                                                                                                    | Graduation *                                                                                                    |                                                                                                    |                                                                                                    | YES OND                                                                                                    | Chao                                                                                                    | sa Fila Na fila chasan                                                                                                    |             |                     |  |  |  |
| 18) Dej                                                                                                    | ree Graduation *                                                                                                    |                                                                                                    |                                                                                                    | YES O NO                                                                                                    | Choo                                                                                                    | se File No file chosen                                                                                                    |             |                     |  |  |  |
| 19) MP                                                                                                    | il/PhD -                                                                                                    |                                                                                                    |                                                                                                    | ⊙ YES ◯ NO                                                                                                    | Choo                                                                                                    | se File No file chosen                                                                                                    |             |                     |  |  |  |
| 20) Cor                                                                                                    | puter Training From kee                                                                                                    | onics (ó months) / computer literacy                                                                                                    | r test (CLT) exam certificate *                                                                                                    | • YES O NO                                                                                                    | Choo                                                                                                    | se File No file chosen                                                                                                    |             |                     |  |  |  |
| 21) Art                                                                                                    | les Published in State/N                                                                                                    | ational/International level News p                                                                                                    | aper related to Education *                                                                                                    | ● YES ◯ NO                                                                                                    | Choo                                                                                                    | se File No file chosen                                                                                                    |             |                     |  |  |  |
| Serv                                                                                                    | ce Details                                                                                                    |                                                                                                    |                                                                                                    |                                                                                                    |                                                                                                    |                                                                                                    |             |                     |  |  |  |
| Sr.                                                                                                    | o. Division                                                                                                    | District                                                                                                    | Block                                                                                                    | School/Office                                                                                                    | Zone                                                                                                    | From Date                                                                                                    | To Date     | Experience(In Ye    |  |  |  |
| 1                                                                                                    | Banglore(1)                                                                                                    | DAVANAGERE(2914)                                                                                                    | DAVANAGERE(5)(291403)                                                                                                    | GHPS                                                                                                    | с                                                                                                    | 07-JUL-1994                                                                                                    | 04-JUL-2000 |                     |  |  |  |
| 2                                                                                                    | Banglore(1)                                                                                                    | DAVANAGERE(2914)                                                                                                    | DAVANAGERE(5)(291403)                                                                                                    | GLPS                                                                                                    | с                                                                                                    | 05-JUL-2000                                                                                                    | 18-OCT-2005 |                     |  |  |  |
| 3                                                                                                    | Banglore(1)                                                                                                    | DAVANAGERE(2914)                                                                                                    | CHANNAGIRI(291401)                                                                                                    | GJC-                                                                                                    | А                                                                                                    | 19-OCT-2005                                                                                                    | 16-JUL-2012 |                     |  |  |  |
|                                                                                                    | Banglore(1)                                                                                                    | DAVANAGERE(2914)                                                                                                    | JAGALUR(291406)                                                                                                    | GOVT                                                                                                    | A                                                                                                    | 17-JUL-2012                                                                                                    | 30-OCT-2019 |                     |  |  |  |
| 4                                                                                                    |                                                                                                    |                                                                                                    |                                                                                                    |                                                                                                    |                                                                                                    |                                                                                                    |             |                     |  |  |  |
| 4<br>5<br>DECLA<br>0 1)1                                                                                                    | Banglore(1)<br>AATION -<br>also declare that if any in                                                                                                    | CHITRADURGA(2913)                                                                                                    | CHITRADURGA(291301)<br>false, my application may be rejected at<br><b>Department Of Publi</b>                                                                                                    | GOVT. RU.<br>any point of time<br>: Instruction, Karnataka (Test Server)                                                                                                    | c                                                                                                    | 31-OCT-2019                                                                                                    | 07-DEC-2021 |                     |  |  |  |
| 4<br>5<br>DECLA<br>11                                                                                                    | Bangiore(1)<br>NATION -<br>also declare that if any in                                                                                                    | CHITRADURGA(2913)                                                                                                    | CHITRADURGA(291301)<br>false, my application may be rejected at<br><b>Department Of Publi</b>                                                                                                    | GOVT. P.U.<br>any point of time<br>Instruction, Karnataka (Test Server)                                                                                                    | c                                                                                                    | 31-OCT-2019                                                                                                    | 07-DEC-2021 |                     |  |  |  |
| 4<br>5<br>DECLA<br>1)1<br>() YES<br>16) AP<br>Blo                                                                                                    | Banglore(1)<br>tATION *<br>ilso declare that if any in<br>© NO<br>LV FOR*<br>k Resource person □ C                                                                                                    | CHITRADURGA(2913)<br>formation provided by me is found                                                                                                    | CHITRADURGA(291301)<br>false, my application may be rejected at<br><b>Department Of Publi</b>                                                                                                    | GOVT. RU.<br>any point of time                                                                                                    | с                                                                                                    | 31-0CT-2019                                                                                                    | 07-DEC-2021 |                     |  |  |  |
| 4<br>5<br>DECLA<br>1)<br>1)<br>10) AP<br>8 Bio<br>Uplo                                                                                                    | Banglore(1)  AtTION  AtTION  O NO  LY FOR  Resource person  C ad Document                                                                                                    | CHITRADURGA(2913)<br>Iformation provided by me is found                                                                                                    | CHITRADURGA(291301)<br>false, my application may be rejected at<br><b>Department Of Publi</b>                                                                                                    | GOVT. PU.<br>any point of time<br>: Instruction, Karnataka (Test Server)                                                                                                    | c                                                                                                    | 31-0CT-2019                                                                                                    | 07-DEC-2021 |                     |  |  |  |
| 4<br>5<br>DECLA<br>1)<br>1)<br>0 YES<br>16) AP<br>0 Blo<br>Uplc<br>17) Por                                                                                                    | Banglore(1) WATION UNTION UNTION ON UNFOR Resource person Cad Document Graduation                                                                                                    | CHITRADURGA(2913)<br>formation provided by me is found                                                                                                    | CHITRADURGA(291301)<br>false, my application may be rejected at<br><b>Department Of Publi</b>                                                                                                    | GOVT. P.U.<br>any point of time<br>Instruction, Karnataka (Test Server)                                                                                                    | C                                                                                                    | 31-OCT-2019                                                                                                    | 07-DEC-2021 |                     |  |  |  |
| 4<br>5<br>DECLA<br>1)1<br>() YES<br>16) AP<br>Blo<br>Uplc<br>17) Po;<br>18) De                                                                                                    | Banglore(1)  ATION  To No  NO  NO  VY FOR  Resource person  C  Caraduation  ForedGraduation                                                                                                    | CHITRADURGA(2913)                                                                                                    | CHITRADURGA(291301)<br>false, my application may be rejected at<br><b>Department Of Publi</b>                                                                                                    | GOVT. P.U.<br>any point of time<br><b>Instruction, Karnataka (Test Server)</b><br>O YES () NO<br>O YES () NO                                                                                                    | C                                                                                                    | File No file chosen                                                                                                    | 07-DEC-2021 |                     |  |  |  |
| 4<br>5<br>DECLA<br>1)1<br>0)YES<br>16)AP<br>0)YES<br>16)AP<br>0)Uplc<br>17)Pox<br>18)De<br>19)MF                                                                                                    | Banglore(1)  AATION  AATION  O NO  VY FOR  K Resource person  C  C  C Graduation  ree Graduation  IVP D                                                                                                    | CHITRADURGA(2913)<br>formation provided by me is found                                                                                                    | CHITRADURGA(291301)<br>false, my application may be rejected at<br><b>Department Of Publi</b>                                                                                                    | GOVT. P.U.<br>any point of time<br><b>: Instruction, Karnataka (Test Server)</b><br>O YES O NO<br>O YES O NO<br>O YES O NO                                                                                                    | C<br>Choose<br>Choose<br>Choose                                                                                                    | File No file chosen<br>File No file chosen                                                                                                    | 07-DEC-2021 |                     |  |  |  |
| 4<br>5<br>DECLA<br>1)<br>0 YES<br>10) AP<br>Bio<br>Uplc<br>13) De<br>19) MF<br>2016<br>2016 AP                                                                                                    | Banglore(1)  ATION  ATION  Iso declare that if any in  V FOR  K Resource person  C  C  C  C  C  C  C  C  C  C  C  C  C                                                                                                    | CHITRADURGA(2913)<br>formation provided by me is found<br>Sugger Resource Person<br>solics (6 months) / computer literacy<br>(asignal/international news News of                                                                                                    | CHITRADURGA(291301)<br>false, my application may be rejected at<br><b>Department Of Publi</b><br>test (CLT) exam certificate "<br>test (CLT) exam certificate "                                                                                                    | GOVT.RU.<br>any point of time<br>Instruction, Karnataka (Test Server)<br>© YES () NO<br>© YES () NO<br>© YES () NO<br>© YES () NO<br>© YES () NO<br>© YES () NO<br>© YES () NO<br>© YES () NO                                                                                                    | C<br>Choose<br>Choose<br>Choose<br>Choose                                                                                                    | File No file chosen<br>File No file chosen<br>File No file chosen<br>File No file chosen<br>File No file chosen                                                                                                    | 07-DEC-2021 |                     |  |  |  |
| 4<br>5<br>DECLA<br>1)11<br>0 YES<br>16) AP<br>0 Bio<br>Uplc<br>17) Por<br>18) De<br>19) MF<br>20) Co<br>21) Art                                                                                                    | Banglore(1)  ANTION  ANTION  So NO  LY FOR  KREsource person  Cad Document  Graduation  IV/FDO  Consumer Training From Kec Celes Published in State/N  Ce Details                                                                                                    | CHITRADURGA(2913)                                                                                                    | CHITRADURGA(291301)<br>false, my application may be rejected at<br><b>Department Of Publi</b><br>test (CLT) exam certificate "<br>aper related to Education "                                                                                                    | GOVT. RU.<br>any point of time<br><b>: Instruction, Karnataka (Test Server)</b><br>© YES () NO<br>© YES () NO<br>© YES () NO<br>© YES () NO<br>© YES () NO                                                                                                    | C<br>Choss<br>Choss<br>Choss<br>Choss                                                                                                    | File No file chosen<br>File No file chosen<br>File No file chosen<br>File No file chosen<br>File No file chosen                                                                                                    | 07-DEC-2021 |                     |  |  |  |
| 4<br>5<br>DECLA<br>11<br>0 YES<br>16) AP<br>0 IB<br>10<br>17) Por<br>18) De<br>19) MF<br>20) Co<br>21) Art<br>5<br>5<br>crV<br>5<br>5<br>crV<br>5<br>5<br>crV<br>5<br>5<br>5<br>5<br>7<br>5<br>7<br>5<br>7<br>5<br>7<br>5<br>7<br>5<br>7<br>5<br>7<br>5<br>7                                                                                                    | Banglore(1)  ATION  ATION  ATI | CHITRADURGA(2913)<br>formation provided by me is found                                                                                                    | CHITRADURGA(291301) false, my application may be rejected at Department Of Public test (CLT) exam certificate " aper related to Education " Block                                                                                                    | GOVT.RU.<br>any point of time<br>E Instruction, Karnataka (Test Server)<br>O YES O NO<br>O YES O NO                                                                                                    | C<br>Choose<br>Choose<br>Choose<br>Choose<br>Choose<br>Choose                                                                                                  | IIIe No file chosen<br>File No file chosen<br>File No file chosen<br>File No file chosen<br>File No file chosen<br>File No file chosen<br>File No file chosen                                                                                                    | 07-DEC-2021 | Experience(In Years |  |  |  |
| 4<br>5<br>DECLA<br>111<br>0) VES<br>10) AP<br>Blo<br>0) AP<br>Blo<br>0<br>17) Por<br>18) De<br>19) MH<br>20) Co<br>21) AP<br>17<br>90 Co<br>21) AP<br>7<br>57<br>57<br>57<br>57<br>57<br>57<br>57<br>57<br>57<br>57<br>57<br>57<br>5                                                                                                    | Banglore(1)  ATION  ATION  Iso declare that if any in  VY FOR  Kesource person  C  C  Constant  C  Constant  C  C  C  C  C  C  C  C  C  C  C  C  C                                                                                                    | CHITRADURGA(2913) formation provided by me is found formation provided by me is found User Resource Person unics (6 months) / computer literacy astonal/International level News pu District DAVANAGERE(2914)                                                                                                    | CHITRADURGA(291301) false, my application may be rejected at Department Of Public test (CLT) exam certificate " aper related to Education " Block DAVANAGERE(5)(291403)                                                                                                    | GOVT.RU.<br>any point of time<br>EInstruction, Karnataka (Test Server)<br>© YES O NO<br>© YES O NO<br>© YES O NO<br>© YES O NO<br>© YES O NO<br>© YES O NO<br>© YES O NO<br>© YES O NO<br>© YES O NO<br>© YES O NO<br>© YES O NO<br>© YES O NO<br>© YES O NO<br>© YES O NO<br>© YES O NO<br>© YES O NO<br>© YES O NO<br>© YES O NO<br>© YES O NO                                                                                                    | C<br>Choose<br>Choose<br>Choose<br>Choose<br>Choose<br>Choose<br>Choose<br>Choose<br>Choose<br>Choose<br>Choose<br>Choose<br>Choose                            | IIIe No file chosen<br>File No file chosen<br>File No file chosen<br>File No file chosen<br>File No file chosen<br>File No file chosen<br>File No file chosen<br>File No file chosen<br>File No file chosen<br>File No file chosen                                                                                                    | 07-DEC-2021 | Experience(In Years |  |  |  |
| 4<br>5<br>DECLA<br>111<br>10) AP<br>10) AP<br>10 | Banglore(1)  ATION  ATION  ATION  Iso declare that if any in  VY FOR  Kasource person  Cad Document  Gradustion  Gradustion  Gradustion  Ce Details  Division  Banglore(1)  Banglore(1)  Banglore(1      | CHITRADURGA(2913) formation provided by me is found formation provided by me is found fuster Resource Person fust (6 months) / computer literacy fustional/international level News pu District DAVANAGERE(2914) DAVANAGERE(2914)                                                                                                    | CHITRADURGA(291301) false, my application may be rejected at test (CLT) exam certificate " aper related to Education " Block DAVANAGERE(5)(291403) DAVANAGERE(5)(291403)                                                                                                    | GOVT.RU.<br>any point of time<br>EINSTRUCTION, Karnataka (Test Server)<br>O YES O NO<br>O YES O NO                                                                                                    | Choose<br>Choose<br>Choose<br>Choose<br>Choose<br>Choose<br>Choose<br>Choose<br>Choose<br>Choose<br>Choose<br>Choose<br>Choose<br>Choose                       | File No file chosen<br>File No file chosen<br>File No file chosen<br>File No file chosen<br>File No file chosen<br>File No file chosen<br>From Date<br>07-JUL-1994<br>05-JUL-2000                                                                                                    | 07-DEC-2021 | Experience(In Years |  |  |  |
| 4<br>5<br>DECLA<br>111<br>0 VES<br>10) AP<br>Bio<br>Uplc<br>17) Par<br>18) De<br>19) MF<br>20) Co<br>21) Arr<br>Serv<br>Sr.<br>1<br>2<br>3                                                                                                    | Banglore(1)  ATION  ATION  ATION  Iso declare that if any in  S NO  LY FOR  Resource person  C  C  C  C  C  C  C  C  C  C  C  C  C                                                                                                    | CHITRADURGA(2913)  CHITRADURGA(2913)  CHITRADURGA(2913)  CHITRADURGA(2913)  CHITRADURGA(2913)  CHITRADURGA(2913)  CHITRADURGA(2913)  CHITRADURGA(2914)  CHITRADURGA(2914)  CHITRADURGA(2 | CHITRADURGA(291301) false, my application may be rejected at test (CLT) exam certificate " aper related to Education " Block DAVANAGERE(5)(291403) DAVANAGERE(5)(291403) CHANNAGIRI(291401)                                                                                                    | GOVT. RU. any point of time  Instruction, Karnataka (Test Server)  VES O NO OVES O NO OVES O NO OVES O NO VES O NO VES O NO OVES O NO OV | Choose<br>Choose<br>Choose<br>Choose<br>Choose<br>Choose<br>Choose<br>Choose<br>Choose<br>Choose                                                               | File No file chosen<br>File No file chosen<br>File No file chosen<br>File No file chosen<br>File No file chosen<br>From Date<br>07-JUL-1994<br>05-JUL-2000<br>19-OCT-2005                                                                                                    | 07-DEC-2021 | Experience(In Years |  |  |  |
| 4<br>5<br>0 VE55<br>10) AP<br>8 io<br>0<br>Uplc<br>17) Poi<br>18) De<br>19) Mi<br>18) De<br>19) Mi<br>201 Co<br>21) Ar<br>1<br>9<br>19<br>19<br>19<br>19<br>19<br>19<br>19<br>19<br>19<br>19<br>19<br>19                                                                                                    | Banglore(1)      ATION      ATION      Iso declare that if any in     Iso declare that if any in     Iso declare that iso declare that iso decla      | CHITRADURGA(2913)  formation provided by me is found  Duster Resource Person  Duster Resource Person  Dustrict District DAVANAGERE(2914)  DAVANAGERE(2914)  DAVANAGERE(2914)  DAVANAGERE(2914)                                                                                                    | CHITRADURGA(291301) false, my application may be rejected at test (CLT) exam certificate " aper related to Education " EBlock DAVANAGERE(5)(291403) DAVANAGERE(5)(291403) CHANNAGIRI(291401) JAGALUR(291406)                                                                                                    | GOVT. RU. any point of time  Instruction, Karnataka (Test Server)  VES O NO OVES O NO VES O NO VES O N | Choss<br>Choss<br>Choss<br>Choss<br>Choss<br>Choss<br>Choss<br>Choss<br>Choss<br>Choss<br>Choss<br>Choss<br>Choss<br>Choss<br>Choss<br>Choss<br>Choss<br>Choss | File         No file chosen           File         No file chosen           File         No file chosen           File         No file chosen           File         No file chosen           File         No file chosen           File         No file chosen           From Date         07-JUL-1994           05-JUL-2000         19-QCT-2005           17-JUL-2012         17-JUL-2012 | 07-DEC-2021 | Experience(In Years |  |  |  |
| 4<br>5<br>DECLA<br>1)<br>1)<br>0 YES<br>16) AP<br>Blo<br>Uplc<br>17) Pot<br>19) MI<br>20) Co<br>21) Art<br>19<br>9 MI<br>20) Co<br>21) Art<br>12<br>2<br>3<br>4<br>5                                                                                                    | Banglore(1)      ATION      ATION      Iso declare that if any in     Iso declare that if any in                                                                                                    | CHITRADURGA(2913)  formation provided by me is found  formation provided by me is found  Duster Resource Person  Duster Resource Person  Dustrict District DAVANAGERE(2914)  DAVANAGERE(2914)  DAVANAGERE(2914)  DAVANAGERE(2914)  CHITRADURGA(2913)                                                                                                    | CHITRADURGA(291301) false, my application may be rejected at test (CLT) exam certificate - test (CLT) exam certificate - test | GOVT. RU. any point of time  Instruction, Karnataka (Test Server)  VES O NO OVES O NO VES O NO VES O N | Choose<br>Choose<br>Choose<br>Choose<br>Choose<br>Choose<br>Choose<br>Choose<br>Choose<br>Choose<br>Choose<br>Choose<br>Choose<br>Choose                       | File         No file chosen           File         No file chosen           File         No file chosen           File         No file chosen           File         No file chosen           File         No file chosen           File         No file chosen           From Date         07.JUL 1994           05.JUL 2000         19QCT-2005           17.JUL 2012         31QCT-2019   | 07-DEC-2021 | Experience(In Year  |  |  |  |

If applicant want to change anything, Click on Reset Button. and again fill the Application.

| •     |                             |                                     | Department Of Publi           | c Instruction, Karnataka (Test Server) |        |                     |             |                    |
|-------|-----------------------------|-------------------------------------|-------------------------------|----------------------------------------|--------|---------------------|-------------|--------------------|
| OY    | S 💿 NO                      |                                     |                               |                                        |        |                     |             |                    |
| 16) A | PLY FOR*                    |                                     |                               |                                        |        |                     |             |                    |
| B     | ick Resource person 🗆 C     | Juster Resource Person              |                               |                                        |        |                     |             |                    |
| Upl   | oad Document                |                                     |                               |                                        |        |                     |             |                    |
| 17) P | st Graduation *             |                                     |                               | O YES O NO                             | Choose | File No file chosen |             |                    |
| 18) D | gree Graduation *           |                                     |                               | • YES ONO                              | Choose | File No file chosen |             |                    |
| 19) N | Phil/PhD *                  |                                     |                               | ● YES ○ NO                             | Choose | File No file chosen |             |                    |
| 20) C | imputer Training From keo   | nics (ó months) / computer literacy | test (CLT) exam certificate * | ● YES ○ NO                             | Choose | File No file chosen |             |                    |
| 21) A | ticles Published in State/N | ational/International level News pa | aper related to Education *   | ● YES ○ NO                             | Choose | File No file chosen |             |                    |
| Ser   | vice Details                |                                     |                               |                                        |        |                     |             |                    |
| s     | No. Division                | District                            | Block                         | School/Office                          | Zone   | From Date           | To Date     | Experience(In Year |
| 1     | Banglore(1)                 | DAVANAGERE(2914)                    | DAVANAGERE(S)(291403)         | GHPS                                   | с      | 07-JUL-1994         | 04-JUL-2000 |                    |
| 2     | Banglore(1)                 | DAVANAGERE(2914)                    | DAVANAGERE(S)(291403)         | GLPS                                   | с      | 05-JUL-2000         | 18-OCT-2005 |                    |
| з     | Banglore(1)                 | DAVANAGERE(2914)                    | CHANNAGIRI(291401)            | GJC                                    | A      | 19-OCT-2005         | 16-JUL-2012 |                    |
|       | Banglore(1)                 | DAVANAGERE(2914)                    | JAGALUR(291406)               | GOVT MO                                | A      | 17-JUL-2012         | 30-OCT-2019 |                    |
| 4     | 22/18/01/01/27              |                                     |                               |                                        |        |                     |             |                    |

# After that applicant should select the "Final Submit" button. Then only application submitted and generating the application no.

| VXXXXX       OYES O NO         16) APPLYFOR*       Block Resource Person         Upload Document       17) Post Graduation*         18) Degree Graduation*       OYES O NO         18) Degree Graduation*       OYES O NO         19) MPNIUPRD*       OYES O NO         20) Computer Training From Keonics (6 months) / computer literacy test (CLT) exam certificate*       OYES O NO         21) Articles Published in State/National/International level News paper related to Education*       OYES O NO         Service Details       For the chosen                                                                                                    |                     |
|----------------------------------------------------------------------------------------------------|---------------------|
| 16) APPLY FOR"<br>16) APPLY FOR"<br>10) Lotter Resource person Cluster Resource Person<br>Upload Document<br>17) Post Graduation * O YES O NO Choose File No file chosen<br>18) Degree Graduation * O YES O NO Choose File No file chosen<br>19) MPhil/PhD * O YES O NO Choose File No file chosen<br>19) MPhil/PhD * O YES O NO Choose File No file chosen<br>20) Computer Training From keonics (6 months) / computer literacy test (CLT) exam certificate * O YES O NO Choose File No file chosen<br>21) Articles Published in State/National/International level News paper related to Education * O YES O NO Choose File No file chosen<br>Service Details                                                                                                    |                     |
| Upload Document         17) Post Graduation*       © YES ○ NO       Choose File No file chosen         18) Degree Graduation*       ⊙ YES ○ NO       Choose File No file chosen         19) MPhil/PhD*       ⊙ YES ○ NO       Choose File No file chosen         20) Computer Training From keonics (6 monthal / computer literacy test (CLT) exam certificate*       ⊙ YES ○ NO       Choose File No file chosen         21) Articles Published in State/National/International level News paper related to Education*       ⊙ YES ○ NO       Choose File No file chosen         Service Details       Service Details       Service Details       Service Net Service Net Service Ne                                         |                     |
| 177 Port Graduation*       Image: Graduation*       Image:                                                                                                    |                     |
| 18) Degree Graduation *       Image: Signature of the section *       Image: Signature of the section *       Image: Signature of the section *       Image: Signature of the section *         19) MPhil/PhD *       Image: Signature of the section *       Image: Signature of the section *       Image: Signature of the section *       Image: Signature of the section *         20) Computer Training From keonics (is months) / computer literacy test (CLT) exam certificate *       Image: Signature of the section *       Image: Signature of the section *       Image: Signature of the section *         21) Articles Published in State/National/International level News paper related to Education *       Image: Signature of the section *       Image: Signature of the section *       Image: Signature of the section *         Service Details                                                                                                    |                     |
| 19) MPHil/PhD *       Image: State (Mational/ Computer Training From Keonics (6 months) / computer literacy test (CLT) exam certificate *       Image: State (Mational/ Choose File) No file chosen         20) Computer Training From Keonics (6 months) / computer literacy test (CLT) exam certificate *       Image: State (Mational/ International level News paper related to Education *       Image: State (Mational/ International level News paper related to Education *       Image: State (Mational/ International level News paper related to Education *       Image: State (Mational/ International level News paper related to Education *       Image: State (Mational/ International level News paper related to Education *       Image: State (Mational/ International level News paper related to Education *       Image: State (Mational level News paper related to Education *       Image: State (Mational level News paper related to Education *       Image: State (Mational level News paper related to Education *       Image: State (Mational level News paper related to Education *       Image: State (Mational level News paper related to Education *       Image: State (Mational level News paper related to Education *       Image: State (Mational level News paper related to Education *       Image: State (Mational level News paper related to Education *       Image: State (Mational level News paper related to Education *       Image: State (Mational level News paper related to Education *       Image: State (Mational level News paper related to Education *       Image: State (Mational level News paper related to Education *       Image: State (Mational level News paper related to Education *       Image: State (Mational level News paper related to Education *       Image: |                     |
| 20) Computer Training From keonics (6 months) / computer literacy test (CLT) exam certificate *                                                                                                    |                     |
| 21) Articles Published in State/National/International level News paper related to Education *            Service Details                                                                                                    |                     |
| Service Details                                                                                                    |                     |
|                                                                                                    |                     |
| Sr. No. Division District Block School/Office Zone From Date To Date E                                                                                                    | (perience(In Years) |
| 1 Banglore(1) DAVANAGERE(2914) DAVANAGERE(5)(291403) GHPS C 07-JUL-1994 04-JUL-2000                                                                                                    | 6                   |
| 2 Banglore(1) DAVANAGERE(2914) DAVANAGERE(5)(291403) GLPS C 05-JUL-2000 18-OCT-2005                                                                                                    | 5.29                |
| 3 Banglore(1) DAVANAGERE(2914) CHANNAGIR(291401) GJC A 19-OCT-2005 16-JUL-2012                                                                                                    | 6.75                |
| 4 Banglore(1) DAVANAGERE(2914) JAGALUR(291406) GOVTMO A 17-JUL-2012 30-OCT-2019                                                                                                    | 7.29                |
| 5 Bangiore(1) CHITRADURGA(2913) CHITRADURGA(291301) GOVT.PU. C 31-OCT-2019 07-DEC-2021                                                                                                    | 2.11                |
| 3         8 mg/ore[1)         DAVANAGERE[2914)         CHANAGER[291401)         GLC         A         19-OCT-2005         16-JUL/2012         30-OCT-2019         30-OCT-2019         30-OCT-2019         30-OCT-2019         30-OCT-2019         30-OCT-2019         30-OCT-2019         70-DEC/2021         30-OCT-2019         70-DEC/2021         70-DEC/2021                                                                                                    |                     |